## Como funciona o exame online oferecido pela PEOPLECERT?

A PC oferece a possibilidade de realizar em casa ou no trabalho. Para isso, você deve possuir um **computador** com Windows ou Mac, acesso rápido à internet, webcam e microfone. Esse exame é chamado também "via webproctor".

O exame online da PC é monitorado em tempo real por um fiscal (proctor), ele não é gravado. O exame precisa ser agendado e é possível agendar em qualquer dia da semana e em qualquer horário, inclusive aos finais de semana, conforme a disponibilidade de fiscais. Durante todo o exame você terá o acompanhamento de um fiscal.

Ao realizar o exame, é necessário executar um aplicativo e juntamente com ele há funcionalidades de áudio-conferência e bate-papo para interação com o fiscal. No início do exame, o fiscal confirmará sua identidade a partir de um documento oficial (RG, por exemplo), pedirá para você apresentar o seu ambiente através da sua webcam e irá lhe instruir sobre as regras do exame (por exemplo, ficar focado na frente da webcam e não ler as questões em voz alta).

Detalhe importante: os fiscais, por padrão, falam o idioma inglês. Ao agendar o exame você deverá escolher o seu idioma nativo em português (Brazil). Então, com base nisso, será selecionado um fiscal que esteja habilitado a falar português ou espanhol. Caso você não consiga entender o idioma do fiscal durante o exame, você poderá solicitar a ele uma substituição por outro que fale melhor em português.

Após completar seu exame, haverá uma validação do processo e dentro de 2 a 5 dias úteis seu certificado em PDF será liberado para download no portal do candidato.

### Pré-requisitos técnicos para rodar o software do exame

- Computador com Windows ou Mac. Não tem suporte ao Linux.
- Conexão rápida com internet. Não existe um requisito mínimo de largura de banda, mas recomendamos uma internet com mais de 1 MB de upload e 5 download.
- Não usar conexão wifi. Preferencialmente, usar conexão por cabo.
- Windows ou Mac.
- Webcam pode estar acoplada ao seu notebook, não precisa ser uma webcam especial.
- Microfone.
- Navegador, preferencialmente Firefox ou Chrome.

Você poderá instalar um aplicativo para testar os requisitos antes de comprar o exame, assim você saberá se o seu ambiente possibilitará realizar o exame desta forma. Utilize o link abaixo para isso:

https://download.peoplecert.org/ExamShield/install.aspx

## Requisitos do ambiente para realização do exame

- Você precisará estar sozinho em um local fechado (quarto ou escritório). O local deve possuir portas e elas deverão estar fechadas. O fiscal pedirá para apresentar o seu ambiente e girar 360 graus. Caso o local não tenha portas, ele poderá implicar com isso.
- A bancada (mesa) onde estará o seu computador/notebook deverá estar limpa. Não poderá ter nenhum equipamento eletrônico além do seu computador.

## Lidando com problemas técnicos durante a realização do exame

Sempre quando usamos um serviço via internet estamos sujeitos à vários riscos. Entretanto, há suporte na PC para lidar com as diversas questões e você poderá repetir o exame sem custo caso seja constatado que você não pode completar o exame devido a falhas no software da PC, falta de energia elétrica e queda da conexão da internet.

Em casos em que o candidato não chega nem a iniciar o exame porque não passou na entrevista com o fiscal, automaticamente é liberado o voucher para remarcar o exame. Se durante o exame acontecer uma falha e o software passar por uma interrupção, você poderá se logar novamente e continuar o exame de onde parou. O fiscal irá pausar o exame nestas situações.

Em casos de falhas técnicas que impediram a continuidade do exame, contate o suporte da PC nos canais abaixo para solicitar uma remarcação do exame relatando antes o que de fato aconteceu:

http://www.peoplecert.org/en/communication/Pages/contact.aspx

# Passos para a agendamento de um exame no site da PC usando nosso voucher

### Passo 1 – Fazer um cadastro de perfil no portal do candidato da PC.

Se você nunca realizou um exame pela PC, você deve então primeiro realizar um cadastro de perfil. Acesse o endereço <u>https://www.peoplecert.org/register</u> para realizar este passo.

Observação: é necessário você realizar um cadastro completo, independente se você comprou o voucher com a IT Partners ou comprou diretamente no site da PC.

| PeopleCert X                                                                         | Plavito — 🗆 🗙                                                                           |
|--------------------------------------------------------------------------------------|-----------------------------------------------------------------------------------------|
| ← → C                                                                                | 아 ☆ 🔽 🗷 🗄                                                                               |
| PARTNER WITH US                                                                      | Greece 🖞 🎗                                                                              |
| PeopleCert <sup>*</sup><br>Al idents, certified.                                     | Q                                                                                       |
| NEW TO P                                                                             | ALREADY REGISTERED? SIGN IN HERE>                                                       |
| YOUR SOCIAL                                                                          |                                                                                         |
| f Facebook in                                                                        | Linkedin Google+                                                                        |
| Signing up with social is super quick. No extr<br>worry, we'd never share any of you | a passwords to remember - no brain fail. Don't<br>data or post anything on your behalf. |
| SIGN                                                                                 | IP WITH                                                                                 |
| YOUR EM                                                                              | IL ADDRESS                                                                              |

Complete seu cadastro e informe o seu nome da mesma forma que aparece no seu documento de identidade oficial (RG, por exemplo). Você deverá preencher os seguintes campos inicialmente:

- Name (nome) informe apenas o seu primeiro nome
- Surname (sobrenome) informe todos os seus sobrenomes
- E-mail address (endereço de e-mail) utilize um e-mail que não tenha antispam (como hotmail e gmail), pois pode ser bloqueado o e-mail que será enviado o link para iniciar o exame. E-mail corporativo geralmente tem bloqueio antispam.
- Country of residence (país de residência)
- Password (senha) informe uma senha de acesso ao portal do candidato

#### Passo 2 – Realizar o registro para o exame

Após ter completado o cadastro ou ter feito o login (caso já tenha um cadastro), aparecerá a tela abaixo.

| PeopleCert X           |                         |                                     |                            |               |          | _  |
|------------------------|-------------------------|-------------------------------------|----------------------------|---------------|----------|----|
| C Seguro https://      | www.peoplecert.org/ov   | rerview                             |                            | 07            | ☆        |    |
| PARTNER WITH US        |                         |                                     |                            | Brazil        | <b>₩</b> | Д. |
|                        |                         |                                     |                            |               |          | Q  |
|                        |                         | Welcome, Dirson Viebrantz           |                            |               |          |    |
| Overview               | ی<br>Myprofile          | [편]<br>Certifications & Memberships | Exam history               | Purchase hist | огу      |    |
|                        |                         | Register for your exam              |                            |               |          |    |
| Welcome to your I      | PeopleCert Accour       | nt                                  | every stan of the program  |               |          | ×  |
| THE YOU CAN MANAGE YOU | enere examexperience wi | an respiecer ca                     | every step of the process. | GET STARTER   | D        |    |
| MY EXAMS               |                         |                                     |                            | S             |          |    |
|                        |                         | No results found                    |                            |               |          |    |
|                        |                         |                                     |                            |               |          |    |

Clique sobre o link "Register for your exam" para prosseguir.

Na sequência, será solicitado o preenchimento do campo de código do voucher (Code). Cole o código de voucher que você comprou com a IT Partners e clique no botão CONFIRM.

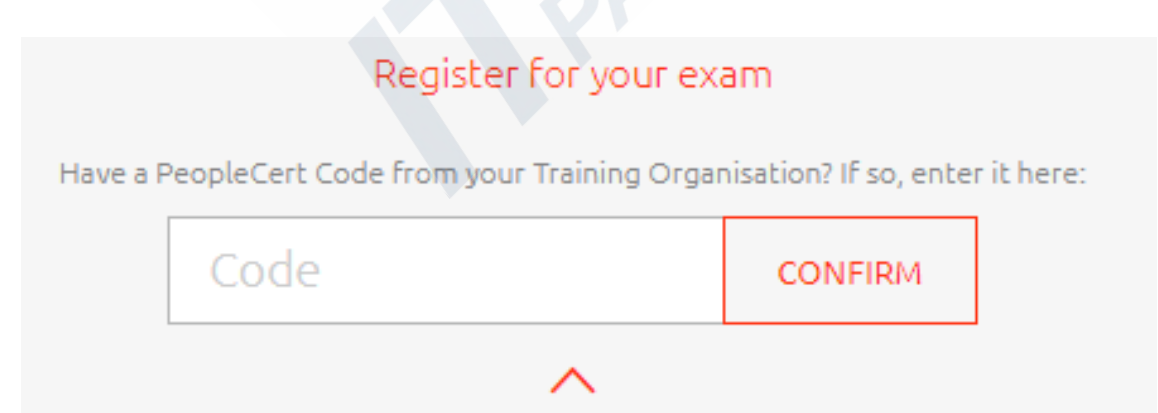

Na sequência, será solicitado que você complete alguns campos de identificação para emissão do certificado:

- First name (Primeiro nome)
- Last name (Último nome) informe todos os sobrenomes que possuir
- Birth date (data de nascimento)
- Native language (idioma nativo) informe português, isto facilitará a identificação de um fiscal para o seu exame
- Gender (sexo)
- Address (endereço) por padrão, não será enviado certificado impresso, pois o certificado será em formato PDF. Este endereço é apenas para fins cadastrais.
- Mobile (celular) informe com código do país na frente (+55)

| PeopleCert ×                    |                                                                    | Filantia | -      |            |   |
|---------------------------------|--------------------------------------------------------------------|----------|--------|------------|---|
| → C Seguro   https://w          | ww.peoplecert.org/additional-data-needed                           |          | ☆      |            | 3 |
|                                 |                                                                    |          | E      | BETA       |   |
| PARTNER WITH US                 |                                                                    | Brazil   | ₩      | <u>्र</u>  |   |
| ■ PeopleCert <sup>®</sup>       |                                                                    |          |        | $\bigcirc$ |   |
| All talents, certified.         |                                                                    |          |        | $\sim$     |   |
|                                 | Welcome, Dirson Viebrantz                                          |          |        |            |   |
|                                 | We require some additional information from you                    |          |        |            |   |
|                                 | Please complete the required fields and click on the Submit button |          |        |            |   |
|                                 |                                                                    |          |        |            |   |
| * First Name (Native)           |                                                                    |          |        |            |   |
|                                 |                                                                    |          |        |            |   |
| <sup>*</sup> Last Name (Native) |                                                                    |          |        |            |   |
|                                 |                                                                    |          |        |            |   |
| * Birth date                    |                                                                    |          |        |            |   |
|                                 |                                                                    | -723-    |        |            |   |
| * Native Language               |                                                                    |          |        |            |   |
| Please select                   |                                                                    |          | $\sim$ |            |   |
| *                               |                                                                    |          |        |            |   |
| Gender                          |                                                                    |          |        |            |   |

Na sequência, você confirme as informações de candidato e informe o endereço em que você realizará o exame (por exemplo, o endereço da sua casa ou do trabalho).

| - Seguro ( https:// http:// begero.org/     |                                                        | А      | - |
|---------------------------------------------|--------------------------------------------------------|--------|---|
| Please com                                  | plete the required fields and click on Confirm my Exam |        | _ |
| CANDIDATE INFORMATION                       |                                                        |        |   |
| First Name (In English)                     | First Name (Native)                                    |        |   |
| Dirson                                      | Dirson                                                 |        |   |
| Last Name (In English)                      | Last Name (Native)                                     |        |   |
| Viebrantz                                   | Viebrantz                                              |        |   |
| Product                                     |                                                        |        |   |
| ITIL Foundation (2011) [CB]                 |                                                        |        |   |
| * Exam Language                             |                                                        |        |   |
| Portuguese (Brazil)                         |                                                        | $\sim$ |   |
| Voucher Category                            | Expiration Date                                        |        |   |
| With Live Proctor                           | 26/12/2018                                             |        |   |
| Test Center                                 |                                                        |        |   |
| [2797] - TIEXAMES CONSULTORIA E TRE<br>LTDA | EINAMENTO                                              |        |   |
|                                             |                                                        |        |   |

Na sequência, você deve agendar o dia e horário em que deseja realizar o exame. É fundamental que você escolha o fuso horário da sua região (por exemplo, UTC-03:00 Brasília).

| PeopleCert x                   |                                                                                          | Files | 10 - |     |
|--------------------------------|------------------------------------------------------------------------------------------|-------|------|-----|
| C Seguro https                 | //www.peoplecert.org/exam-registration-voucher                                           |       | ☆ 🖸  |     |
| Escolha o fusc<br>correto!!!!! | VOULD YOU LIKE TO PICK YOUR EXAM SLOT NOW? Presenting time slots in (UTC-03:00) Brasilia |       | • •  | • × |
|                                | NEXT 7 DAYS                                                                              | ÷     |      |     |
|                                | January<br>Tue Wed Thu Fri Sat Sun Me<br>(03) (04) (05) (05) (07) (04                    | Ď     |      |     |
|                                | Tuesday 02, January                                                                      |       |      |     |
|                                | Select timesibt:                                                                         |       |      |     |
| 0                              | 00;00 - 07:59                                                                            |       |      |     |
|                                | 08:00 = 15:59                                                                            |       |      |     |
|                                | 16:00 - 23:59                                                                            | ^     |      |     |
|                                | Your exam will start at:                                                                 |       |      |     |
|                                | 1600 V620 Testil 10.0                                                                    |       |      |     |

Uma vez selecionado um horário (slot) para realizar o exame, será redirecionado para a página de confirmação abaixo.

| PeopleCert X                               |                                                 |                                    |     |           | Flavio | _      |   |          | × |
|--------------------------------------------|-------------------------------------------------|------------------------------------|-----|-----------|--------|--------|---|----------|---|
| · → C                                      | www.peoplecert.org/overvie                      | w                                  |     |           |        | ☆      |   | <b>W</b> |   |
| $\land$                                    | Я                                               |                                    | ler |           | Ŀ      |        |   |          |   |
|                                            |                                                 |                                    |     |           |        |        |   |          |   |
| . Successfully regis                       | stered for your exam!                           | energi utik usur susar isformatian |     |           |        |        |   |          |   |
| <ul> <li>Within a rew minutes y</li> </ul> | ou witt receive a confirmation                  | emait with your examinior mation.  |     |           |        |        |   |          |   |
|                                            |                                                 |                                    |     | • • •     |        |        |   | •        |   |
| MY EXAMS 1                                 |                                                 |                                    |     |           |        |        |   |          |   |
|                                            |                                                 |                                    |     |           |        |        |   |          |   |
|                                            |                                                 |                                    |     |           |        |        | - |          |   |
| ITIL Foundation (2                         | 011) [CB]                                       |                                    |     |           |        |        |   |          |   |
| Tuesday, 02 January                        | 2018                                            |                                    |     |           |        |        |   |          |   |
| 17:40 ((UTC-03:00) Br                      | asilia)                                         |                                    |     |           |        |        |   |          |   |
| Exam type: With Live                       | Proctor                                         |                                    |     |           |        |        |   |          |   |
| ✓ Include me in SuccessF                   | ul Candidate Register list, <mark>What's</mark> | ; this?.                           |     |           |        |        |   |          |   |
|                                            |                                                 |                                    |     |           |        |        |   |          |   |
| I agree to receive impo                    | rtant communications and upda                   | tes from AXELOS                    |     |           |        |        |   |          |   |
|                                            |                                                 |                                    |     |           |        |        |   |          |   |
| EXAM DETAILS                               |                                                 |                                    |     |           |        | $\sim$ |   |          |   |
|                                            |                                                 |                                    |     |           |        |        |   |          |   |
| ACTIONS REQUIRED:                          |                                                 |                                    |     |           |        |        |   |          |   |
| Exam has been                              | purchased.                                      |                                    |     |           |        |        |   |          |   |
| - · ·                                      |                                                 |                                    |     | · · · · · |        |        |   |          | - |

Também serão enviadas por e-mail as instruções para instalar o aplicativo para realização da prova. Este aplicativo somente permitirá que você inicie o exame no horário agendado.

Se você não receber o e-mail, significa que seu e-mail tem bloqueio de antispam e você deverá alterar o seu e-mail no perfil e posteriomente contatar o suporte da PC para reenviar este e-mail.

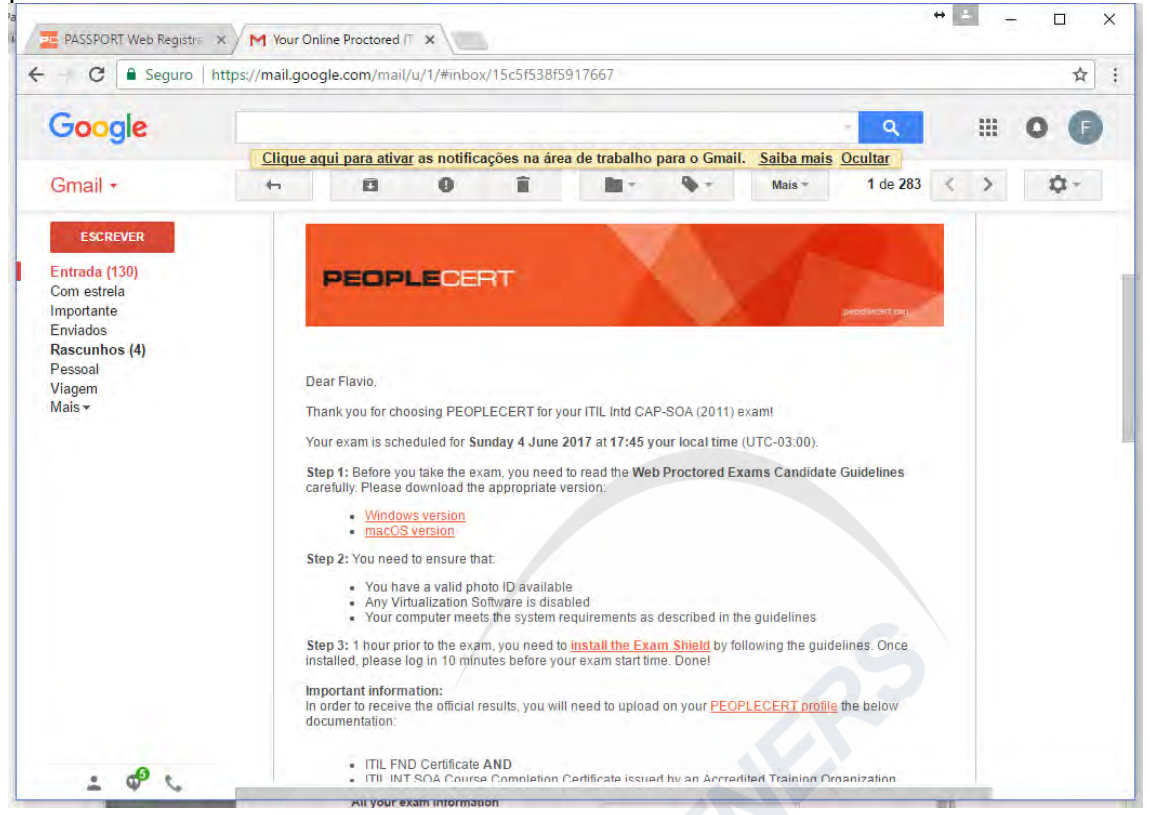

Se desejar, você pode executar o aplicativo imediatamente para testar os requisitos técnicos. E, no dia do exame, você deverá voltar a executá-lo pelo menos 10 minutos antes do horário agendado. Ao iniciar o aplicativo, será solicitado o número do candidato e um PIN (que é o exam ID), ambos informados no e-mail. Quando você for instalar o aplicativo do exame a partir do link enviado por e-mail, os campos de login serão preenchidos automaticamente.

| PEOPLECERT                                  |                                         |
|---------------------------------------------|-----------------------------------------|
| Exam                                        | Shield™                                 |
| Candidate Number<br>Examination PIN         | 9980089885822386                        |
| System Compatibility<br>Check your System   |                                         |
| Version : 3.4 6301.16472<br>PEOPLECERT 2017 | OK Cancel<br>306C304BFEE00FBFFA9 269063 |

# Procedimento para reagendar o exame

É possível antes do horário agendado solicitar o reagendamento do exame. Para isso, acesse a página de visão geral em

<u>https://www.peoplecert.org/overview</u>. Localize nesta página informações sobre os seus exames (MY EXAMS). Você identificará nos detalhes do exame um link "Change date".

| PropieCent x                                                                              | Pada -      | 0 | 1 | × |
|-------------------------------------------------------------------------------------------|-------------|---|---|---|
| C      Seguro 1      Mtps://www.peoplecent.org/overview                                   | \$          | ۵ |   | 1 |
|                                                                                           | CET STARTED | 4 |   |   |
| MY EXAMS                                                                                  |             |   |   |   |
| QITE:                                                                                     |             | - |   | 1 |
| ITIL Foundation (2011) [CB]                                                               |             |   |   |   |
| Tuesday, 02 January 2018<br>17:40 (JUTC-03:00) (Irasilia)<br>Exam type: With Live Proctor |             |   |   |   |
| Include me in Successful Candidate Register Set, What's this                              |             |   |   |   |
| T agree to receive important communications and yadraph from \$250,055                    |             |   |   | ľ |
| EXAMOLTALS                                                                                |             |   |   |   |
| ACTIONS REQ                                                                               |             |   |   |   |
| 😔 Exam ha curchased.                                                                      |             |   |   |   |
| Exam has been scheduled.     (Change date)                                                |             |   |   |   |
| cretwod[7]                                                                                |             |   |   |   |

## Fazendo upload dos pré-requisitos para exames de ITIL Intermediário

Se você for prestar algum exame intermediário de ITIL, é necessário fazer o upload do certificado de ITIL Foundation oficial que você obteve de outro instituto de exames (por exemplo, do EXIN).

O upload de certificados de pré-requisitos é na área "Certifications & Memberships" disponível no portal do candidato da PC. Você até pode prestar o exame sem ter submetido este pré-requisito. Porém, na validação do resultado do seu exame será verificado se você fez esse upload. Sem ter feito o upload deste pré-requisito, não será liberado o seu certificado de ITIL intermediário. Recomendamos que você faça o upload destes serviços antes de prestar o exame.

| → C Seguro   https://w                                        | www.peoplecert.org/certifications-and-memberships                                                                                   |                     | ☆ (   |          |
|---------------------------------------------------------------|----------------------------------------------------------------------------------------------------|---------------------|-------|----------|
| PARTNER WITH US                                               |                                                                                                    | Brazil              | B ∈   | רא<br>גי |
| ■ PeopleCert <sup>®</sup> <sup>All tablets, certified. </sup> |                                                                                                    |                     | (     | Q        |
|                                                               | Welcome, <b>Dirson Viebrantz</b>                                                                                                    |                     |       |          |
| Overview                                                      | ر الله الله الله الله الله الله الله الل                                                                                            | istory Purchase his | story |          |
|                                                               |                                                                                                    |                     |       |          |
|                                                               | Register for your exam                                                                                                    |                     |       |          |
| CERTIFICATIONS & MEN                                          | Register for your exam                                                                                                    |                     |       | • •      |
| CERTIFICATIONS & MEN<br>Upload a Certificate*                 | Register for your exam                                                                                                    | (R)                 |       |          |
| CERTIFICATIONS & MEN<br>Upload a Certificate*                 | Register for your exam<br>MBERSHIPS<br>+ ADD YOUR FILE                                                                              |                     | •     | · · ·    |
| CERTIFICATIONS & MEN<br>Upload a Certificate*                 | Register for your exam<br>MBERSHIPS<br>ADD YOUR FILE<br>Please only upload PDF, PNG, or JPG files. (max size: 1000kb)               |                     |       |          |
| CERTIFICATIONS & MEN<br>Upload a Certificate*                 | Register for your exam<br>MBERSHIPS<br>ADD YOUR FILE<br>Please only upload PDF, PNG, or JPG files. (max size: 1000kb)<br>escription |                     |       |          |